## Manual Cara Penggunaan Program Aplikasi

"Sistem Aplikasi Pengelolaan Persediaan Barang di Jendela Book Store Klaten"

1. Halaman Login

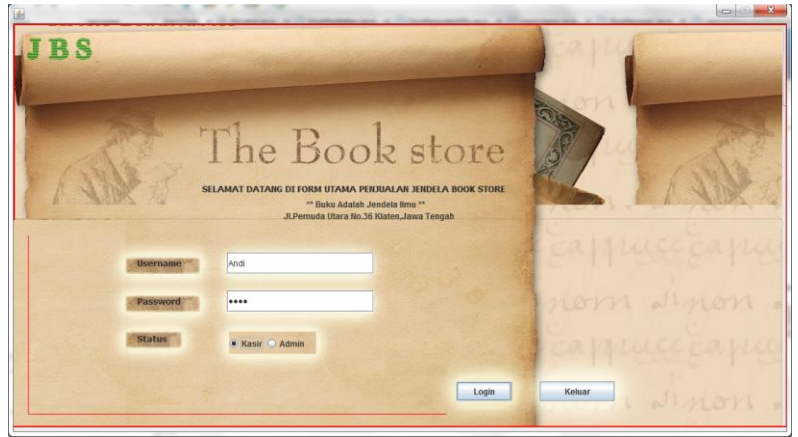

Pada aplikasi ini di akses dengan syarat login yaitu memasukan username dan password sesuai dengan hak aksesnya, jika user masuk sebagai kasir maka hanya dapat mengakses halaman penjualan saja.

2. Halaman Penjualan

| Jendela Book Store                                                                                       | S Pei<br>en Java Tengah | njualan                                                                                                    |                                                                           |
|----------------------------------------------------------------------------------------------------|-------------------------|----------------------------------------------------------------------------------------------------|---------------------------------------------------------------------------|
| 01:07:28<br>Kasir Andi<br>No.Nota 3<br>Tanggal 2013/08/23<br>Kode Barang Nama Barang<br>IDB0016 Al Ouran | Harga Banyak 10         | Jenis Buk<br>Nama bu<br>Harga<br>Stok<br>Banyak<br>Sub Total<br>Diskon %<br>Hapus<br>Total<br>Bayar<br>Sisa | U Agama dan Filsafat   Ku  Agama dan Filsafat  Tambah  23400  25000  1600 |

Halaman penjualan dapat di akses setelah pegawai melakukan login sebagai kasir di menu login halaman utama. Pada halaman kasir hanya bisa melakukan transaksi penjualan, konfirmasi stok barang dan mencetak nota.

## 3. Halaman Utama

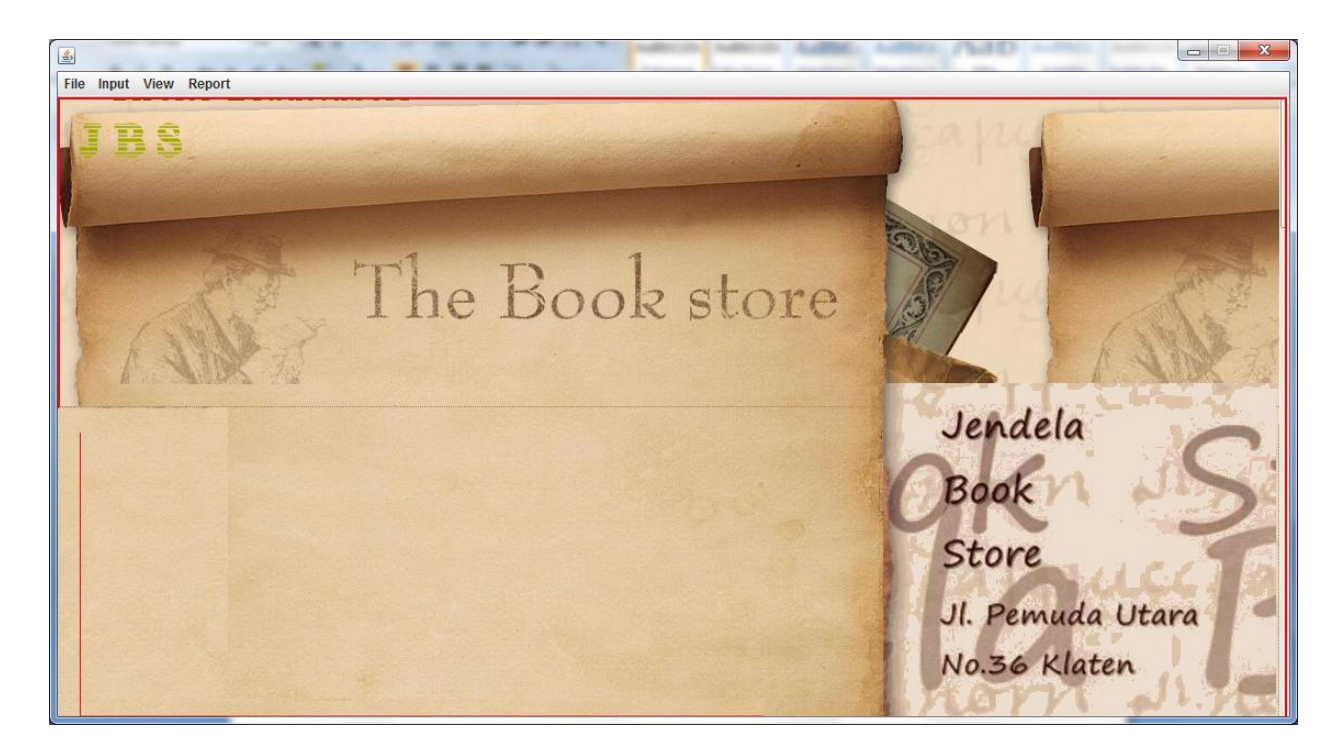

Halaman Admin dapat di akses setelah pegawai melakukan login sebagai admin di menu login halaman utama. Pada halaman admin terdapat beberapa menu diantaranya: data user, data supplier, data pembelian, data barang, data jenis barang, kartu persediaan barang, FIFO, laporan penjualan barang terlaris, laporan penjualan barang per nota, laporan penjualan per barang dan laporan rugi laba. 4. Halaman Pembelian

| (C)                                                                                                    |                                   |
|----------------------------------------------------------------------------------------------------|-----------------------------------|
|                                                                                                    |                                   |
| FORM PEMBELIAN                                                                                                    |                                   |
| 13:17:27                                                                                                    | Jenis Buku 🛛 Agama dan Filsafat 🔍 |
| TANGGAL 2013/08/20                                                                                                    | Kode Jenis DJ0004                 |
| NO.PEMBELIAN 1000018                                                                                                    | Nama Buku Al Quran 🔻              |
| NO.FAKTUR 123  NAMA SUPI IFR Aan                                                                                                    | Kode Buku IDB0016                 |
| ID SUPLIER IDS0001                                                                                                    | Harga 47000                       |
|                                                                                                    | Stok 10                           |
| Kode Barang         Nama Barang         Harga         Banyak         Sub Total           null         Al Quran         47000         9         423000 | Banyak 9                          |
|                                                                                                    | Subtotal 423000                   |
|                                                                                                    | Tambah hapus                      |
|                                                                                                    | Total 423000                      |
|                                                                                                    | Simpan Transaksi                  |
|                                                                                                    |                                   |

Halaman data pembelian di gunakan untuk menyimpan transaksi pembelian buku dari tanggal, jumlah buku, harga, penyuply dll .

## 5. Laporan Fifo

| Laporan FIFO           |     |        |        |     |        |         |     |        |        |  |  |  |
|------------------------|-----|--------|--------|-----|--------|---------|-----|--------|--------|--|--|--|
| Nama Barang : Al Quran |     |        |        |     |        |         |     |        |        |  |  |  |
| Tgi                    |     | Masuk  |        |     | Keluar |         |     | Saldo  |        |  |  |  |
|                        | Qty | Harga  | Jumlah | Qty | Harga  | Jumlah  | Qty | Harga  | Jumlah |  |  |  |
| 02/08/2013             | 4   | 12,000 | 48,000 |     |        |         | 4   | 12,000 | 48,000 |  |  |  |
|                        |     |        |        |     |        |         |     |        |        |  |  |  |
| 03/08/2013             |     |        |        | 2   | 12,000 | 24,000  | 2   | 12,000 | 24,000 |  |  |  |
| 05/08/2013             | 5   | 12,000 | 60,000 |     |        |         | 7   | 12,000 | 84,000 |  |  |  |
|                        |     |        |        |     |        |         |     |        |        |  |  |  |
| 07/08/2013             | 2   | 13,000 | 24,000 |     |        |         | 7   | 12,000 | 84,000 |  |  |  |
|                        |     |        |        |     |        |         | 2   | 13,000 | 26,000 |  |  |  |
| 22/08/2013             |     |        |        | 7   | 12,000 | 84,000  |     |        |        |  |  |  |
|                        |     |        |        | 1   | 13,000 | 104,000 | 1   | 13,000 | 13,000 |  |  |  |
|                        |     |        |        |     |        |         |     |        |        |  |  |  |

FIFO(First In First Out) yaitu barang pertama masuk, barang tersebut harus pertama keluar, halaman ini bisa di akses oleh admin dan berhubungan dengan halaman pembelian.